Sometimes your video will appear upside down when you upload it to edShare! The edShare team can't offer to turn them the right way up for you, but here is a short guide to show you how to fix this easily.

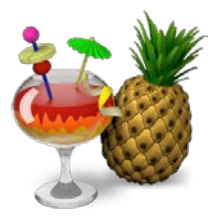

We recommend using Handbrake, an open source video transcoder, available free from <a href="https://handbrake.fr/downloads.php">https://handbrake.fr/downloads.php</a> It will run on PC or Mac. When you have installed it, the icon will look like this. First, tell Handbrake which file you want to edit by using the **Source Selection** panel.

| Source Selection                                             | Add to Queue 👻 🕞 Show Queue 📩 Preview 🛌 Activity Lo |
|--------------------------------------------------------------|-----------------------------------------------------|
| Optionally choose a specific title: (none)                   |                                                     |
| Folder (Batch Scan)<br>Open a folder with one or more files. |                                                     |
| File<br>Open a single video file.                            | Browse                                              |
|                                                              | 3                                                   |
|                                                              | Cropping<br>Automatic<br>Custom                     |
|                                                              | Left 0 0 Plight                                     |

Now you need to tell Handbrake to rotate the video. Select the Filters tab and use the drop down menu to select the degree of rotation. 180 degrees usually will flip the video right way up.

| Open Source                             | Start Encode       | Add to Queue 👻 💽          | Show Queue           | Preview                      | > 4      |
|-----------------------------------------|--------------------|---------------------------|----------------------|------------------------------|----------|
| Source shortvideo<br>Title 1 (00:01:07) | ▼ Angle 1          | ▼ Chapters ▼ 1 ▼          | through 1            | <ul> <li>Duration</li> </ul> | 00:01:07 |
| Destination                             |                    |                           |                      |                              |          |
| File                                    |                    |                           |                      |                              | (        |
| Output Settings<br>Container MP4        | ▼ 🔲 Web Op         | timized 🔲 iPod 5G Support |                      |                              |          |
| Picture Filters Vide                    | eo Audio Subtitles | Chapters                  |                      |                              |          |
| Filters                                 |                    |                           |                      |                              |          |
| Detelecine: Off                         | •                  |                           |                      |                              |          |
| Deinterlace: Deco                       | mb 🔻               | Preset: Default 🔹         | Interlace Detection: | Default                      | •        |
| Denoise: Off                            | •                  |                           |                      |                              |          |
| Deblock                                 | 1 1 1 1 1 1 1 1 1  | Off                       |                      |                              |          |
| 🔲 Gra                                   | ayscale            |                           |                      |                              |          |
| Rotate: 0<br>90<br>180<br>270           | <b>-</b>           | Flip                      |                      |                              |          |

Next tell Handbrake where the edited file should be stored by editing the **Destination** field. The quickest way to do this is to click the **Browse** button and select a destination. Edit the filename as required (the original will be overwritten if you don't change the name). Now click **Save**.

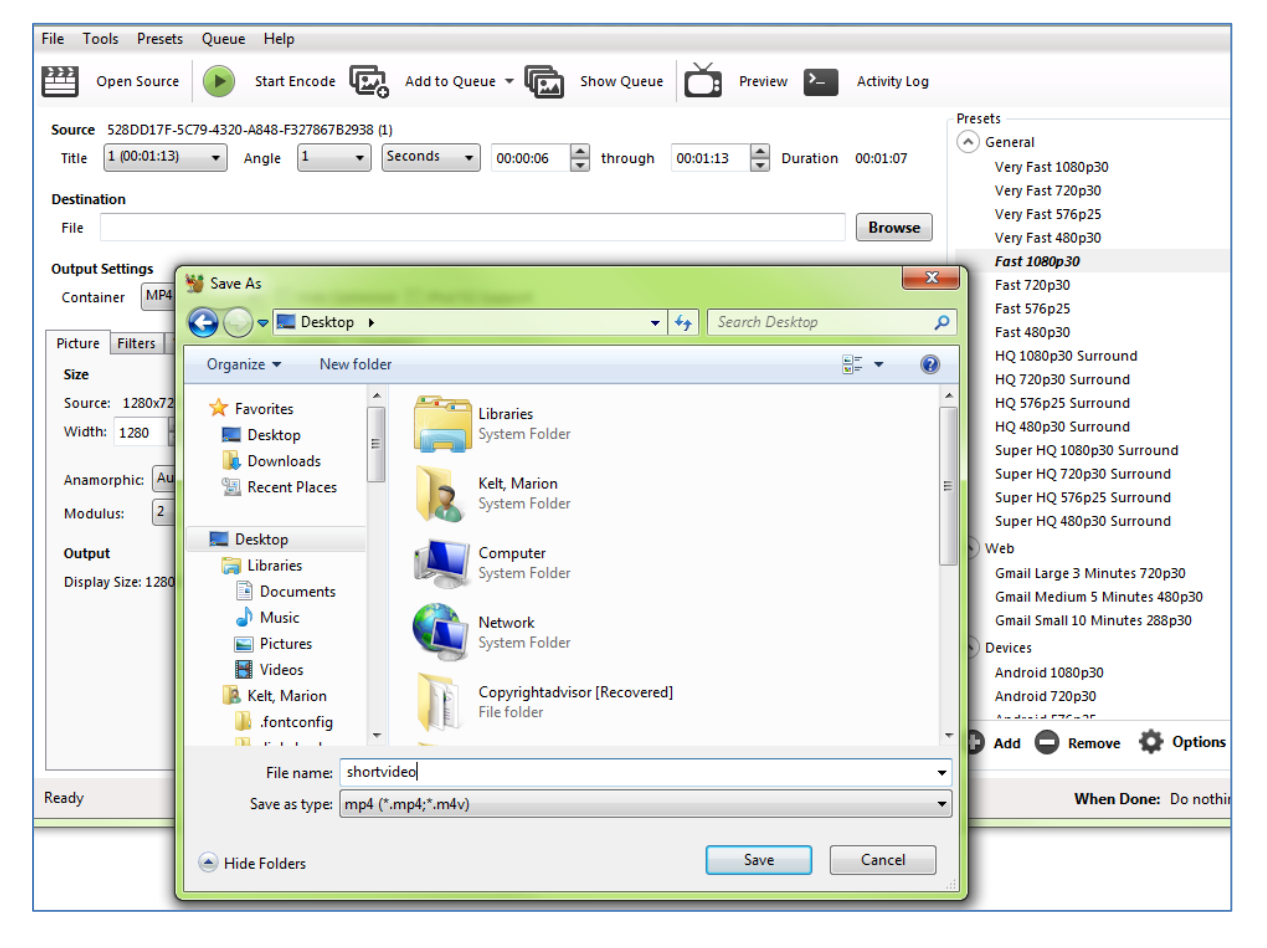

Now start the encoding process by clicking the green Start Encode button at the top of the screen.

| File To         | ools Presets  | Queue         | Help             | )       |                 |        |      |          |          |          |          |         |          |              |
|-----------------|---------------|---------------|------------------|---------|-----------------|--------|------|----------|----------|----------|----------|---------|----------|--------------|
| <u>}}}</u>      | Open Source   |               | Start E          | Encode  | ¢,              | Add to | Queu | -        | Sh       | ow Queue | Č        | Preview | w >_     | Activity Log |
| Source<br>Title | 528DD17F-5C   | 79-4320-<br>• | A848-F:<br>Angle | 327867B | 2938 (1)<br>• S | econds | •    | 00:00:06 | <b>A</b> | through  | 00:01:13 | *       | Duration | 00:01:07     |
| Destination     |               |               |                  |         |                 |        |      |          |          |          |          |         |          |              |
| File            | C:\Users\mke1 | L\Deskto      | p∖short          | video.m | p4              |        |      |          |          |          |          |         |          | Browse       |

You can check the progress by looking at the foot of the screen. A progress bar is displayed and then you will see a message saying Queue Finished.

That is it! Now you are ready to upload your video to edShare as usual.